## VADEMECUM PER EFFETTUARE VERSAMENTI VARI ALL'ISTITUTO

1. Accedere al portale PAGO IN RETE utilizzando le proprie credenziali SPID

| 🛞 Rago in Bete - Mint - Min                                                                                                    | + X hand                                                                                                    |             |                         | • • ×      |  |
|----------------------------------------------------------------------------------------------------|----------------------------------------------------------------------------------------------------|-------------|-------------------------|------------|--|
|                                                                                                    |                                                                                                    |             |                         | 9 😵 E      |  |
| Ministero dell'Istruzione                                                                                                    |                                                                                                    |             |                         | ACCEDI 🕣   |  |
| PAGO IN RETI<br>Servizio per i pagamenti telem                                                                                                    | atici                                                                                                    |             |                         | $\bigcirc$ |  |
| COS'É COME ACCEDERE                                                                                                    | COME REGISTRARSI COSA PAGARE                                                                                                    | COME FARE   | PRESTATORI DEL SERVIZIO |            |  |
| ASSISTENZA                                                                                                    |                                                                                                    |             |                         |            |  |
| trasparente, più sen<br>Con Pago In Rete, il servizio centr<br>dell'Istruzione, puol eseguire i pag<br>scolastici o per le istanze al Minis<br>Accedendo con PC, Tablet, Smartp<br>carla di credito, addebito incomo<br>eseguire il versamento presso le i<br>postali o altri prestatori di servizi | aplice<br>dizzato per i pagamenti telematici del Ministero<br>amenti dei contributi e delle tasse per i sensizi<br>ero con il sistema pagoPA.<br>hone puoi scegliere di pagare subito online con<br>(a con altri metodi di pagamento) oppore di<br>abaccherie, sportelli bancari autorizzati, uffici<br>li pagamento (PSP), scaricando il documento di |             |                         |            |  |
| pagamento predisposto dal sister                                                                                                    | na, che riporta QR-Code e Bollettino Postale PA                                                                                                    | Documenti   | Documenti               |            |  |
| Oltre all'esecuzione di pagamenti,<br>eseguitali, il avvisa per opri nuovi<br>ricevute telematiche e gli attestat<br>Informatici effettuati.                                                                                                    | Pago In Rete ti mostra tutti pagamenti<br>versamento richiesto dalle scuole, li fornisce le<br>i validi ai fini fiscali per tutti pagamenti                                                                                                    |             |                         |            |  |
|                                                                                                    |                                                                                                    | INFOGRAFICA | - ACCESSO E GUIDA<br>O  |            |  |
|                                                                                                    |                                                                                                    | MANUALE PAG | AMENTI SCOLASTICI       |            |  |

2. Accedere alla sezione PAGO IN RETE SCUOLE.

| Il sistema Pago In Rete                                                                                                    |
|----------------------------------------------------------------------------------------------------|
| <b>Pago in Rete</b> è il sistema centralizzato del MIUR che consente ai cittadini di effettuare<br>pagamenti telematici a favore degli Istituti Scolastici e del Ministero.                                              |
| Tale sistema si interfaccia con PagoPA®, una plattaforma tecnologica che assicura<br>l'interoperabilità tra Pubbliche Amministrazioni e Prestatori di Servizi di Pagamento (Banche.<br>Puste, ett) aderenti al servizio. |
| Per la visualizzazione e il pagamento telematico di contributi richiesti dalle <b>scuole</b> per i servizi<br>erogati utilizza il link <b>"Vai a Pago in Rete Scuole"</b> .                                              |
| Per l'effettuazione di un pagamento telematico di un contributo a favore del <b>Miur</b> utilizza il link.<br>" <b>Vai a Pago in Rete MIUR</b> ".                                                                        |
|                                                                                                    |

- 3. Entrate nella sezione "VERSAMENTI VOLONTARI" e selezionare la scuola con i seguenti campi testo:
  - Regione = LOMBARDIA
  - Provincia = BERGAMO
  - Comune = NEMBRO
- 4. Cliccare poi su "azioni" sulla riga della scuola "ALFREDO SONZOGNI"

| Versamenti volor                      | ntari - ricerca scuola                                |                             | Area riservata   Esci |
|---------------------------------------|-------------------------------------------------------|-----------------------------|-----------------------|
| In questa sectore puol noecare una so | vola, visualizzare i versamenti eseguibili e proceder | ia al pegantento            |                       |
| Roerca sculta sui tentaria            |                                                       | Roena per codos             |                       |
| LOMBARDIA                             | BERGAMO                                               | Costos meccanogranco        |                       |
| Comune<br>NEMBRO                      | Denominazione scuola                                  | Cerca                       |                       |
|                                       | Cerca                                                 |                             |                       |
| Elenco scuole                         |                                                       |                             |                       |
|                                       |                                                       | Break 20                    | 6                     |
| CODICE MECCANOGRAPICO                 | CONTRACTOR FORM                                       |                             |                       |
| CODICE MICE ANO GAMPICO<br>BORHE20009 | "ALFREDO SONZOGNI"                                    | VIA BELLINI 54, NEWBRO (BO) | 9                     |

5. Nella nuova finestra sarà possibile visualizzare i pagamenti da effettuare. Cliccare dove indicato "azioni" per selezionare il versamento interessato.

| Pa     |                       | ETE                             |                  |                 | 101             | Î                  |          |
|--------|-----------------------|---------------------------------|------------------|-----------------|-----------------|--------------------|----------|
| Home   | Versamenti volo       | ntari   Visualizza pagamen      | nti   Gestione c | onsensi   Richi | iedi assistenza | Area riservata   B | <b></b>  |
| Ve     | ersamenti vol         | ontari - causali per            | scuola           |                 |                 |                    |          |
|        | dice meccanografico:  | Denominazione scuola:           |                  |                 |                 |                    |          |
|        | GRH020009             | ALFREDU SUNZUGN                 | <b>V</b> ]       |                 |                 |                    | _        |
|        | IA BELLINI 54, NEMBRO | ) (BG)                          |                  |                 |                 |                    |          |
|        | iltra per caus        | ale:                            |                  |                 |                 |                    |          |
|        |                       |                                 | Cerca            | ella 🛛          |                 |                    |          |
| Lis    | sta versamen          | ti eseguibili                   |                  |                 |                 |                    |          |
|        |                       |                                 |                  |                 |                 | ŀ                  | Pagine 1 |
|        | ANNO SCOLASTICO +     | CAUSALE                         | ¢ DEN            | FICIARIO ÷      | DATA SCADENZA   | ♦ IMPORTO (€) ♦    | AZIONI   |
| 2020/2 | đ                     | Voucher pasti                   | 'ALFREDO SON     | IZOGNI"         | 30/04           | /2021 20,00        | · 🕙      |
|        |                       |                                 |                  |                 |                 |                    |          |
| 2020/2 | H                     | Voucher Pasti Prodotti Dolciari | 'ALFREDO SON     | IZOGNI"         | 31/05           | 72021 10.00        | ) <€     |

 Inserire i dati richiesti dell'alunno/a: CODICE FISCALE, NOME, COGNOME. Nelle note indicare classe e sezione (es. 2A). Cliccare poi sul comando "effettua pagamento".

|            | Home   Versamenti volontari   Visualizza pagamenti   Gestione consensi   Richiedi assistenza Area riservata Esci               | 3          |
|------------|----------------------------------------------------------------------------------------------------|------------|
|            | Versamenti volontari - inserimento dati per il pagamento                                                                       |            |
|            | Anno accilastico" 2020/21 Causaa: Voucher pasti Receficant: "ALFREDO SONZOGNI" Data scateora" 30/04/2021 Imports (5): 20,00    |            |
|            | Nota Informativa Allegato Informativa                                                                                          |            |
|            |                                                                                                    | h          |
|            | Complare i campi seguenti con i dati dell'elumo o del soggetto per cui si sta eseguendo i versamento Codice fiscale * Nome * I |            |
|            | Cognome *                                                                                                    |            |
|            | Note                                                                                                    | $h \sim z$ |
|            | camp obblicatori.                                                                                                    |            |
|            |                                                                                                    |            |
|            | Effettua il pagamento Annulla pagamento                                                                                        |            |
|            |                                                                                                    | D          |
| $\bigcirc$ | In the page page page page page page page pag                                                                                  | $\bigcirc$ |

7. Verrà così generato l'avviso di pagamento abbinato allo/a studente/studentessa e sarà possibile procedere con il PAGAMENTO ONLINE oppure SCARICARE IL DOCUMENTO per pagarlo presso le ricevitorie, i tabaccai e le banche aderenti tramite ATM, sportelli, APP su smartphone e tablet o presso altri prestatori che offrono il servizio a pagamento.

|                              |                                                                                                    |                                                                            |                                                 |                               |                                                                                            |                                                                  |                                                | N       |
|------------------------------|----------------------------------------------------------------------------------------------------|----------------------------------------------------------------------------|-------------------------------------------------|-------------------------------|--------------------------------------------------------------------------------------------|------------------------------------------------------------------|------------------------------------------------|---------|
| Home                         | Versamenti volontari                                                                                            | Visualizza                                                                 | pagamenti                                       | Gestione co                   | onsensi Richiedi                                                                           | assistenza                                                       | Area riservata                                 |         |
| Can                          | rello Pagament                                                                                                  | i                                                                          |                                                 |                               |                                                                                            |                                                                  |                                                |         |
| A9513                        | CODICE AVVISO<br>92401622104271008410/F2KI                                                                      | CAUSALE                                                                    | ALUNNO                                          | SCADENZA<br>30/04/2021        | BENEFICIARIO<br>"ALEREDO SONZOBNI"                                                         | імрокіо (6)<br>20,00                                             |                                                |         |
| □ Paç                        | gamento crilina<br>Procedi con il pa                                                                            | <b>Q</b><br>agamento immedia                                               | ito                                             | Fag                           | Total<br>amento offine<br>Scanca docu                                                      | e da pagare in euro<br>(csoluso commissioni<br>mento di pagament | 20,00                                          |         |
| (*) Sel<br>all'Age<br>consid | ezionando il check il versante espr<br>nala delle Entrate per il 730 preco<br>erata solamente per i pegamenti e | ime opposizione all'in<br>mpilato. L'eventuale o<br>ffettuali con modalità | vio dei pagamenti<br>pposizione sarà<br>online. | Scarica<br>tramite<br>ottrono | i i documento per pegare pres.<br>ATM, sporteli, ATP su smerto<br>il servizio a pagamento. | so le ricevitorie, i taba<br>one e tablet o presso               | accai e le banche ac<br>o altri prestatori che | lerenti |
| 1                            |                                                                                                    |                                                                            | An                                              | nulla pagamento               |                                                                                            |                                                                  |                                                |         |
|                              |                                                                                                    |                                                                            |                                                 |                               |                                                                                            |                                                                  |                                                |         |
|                              |                                                                                                    |                                                                            |                                                 |                               | naonPA                                                                                     |                                                                  |                                                |         |